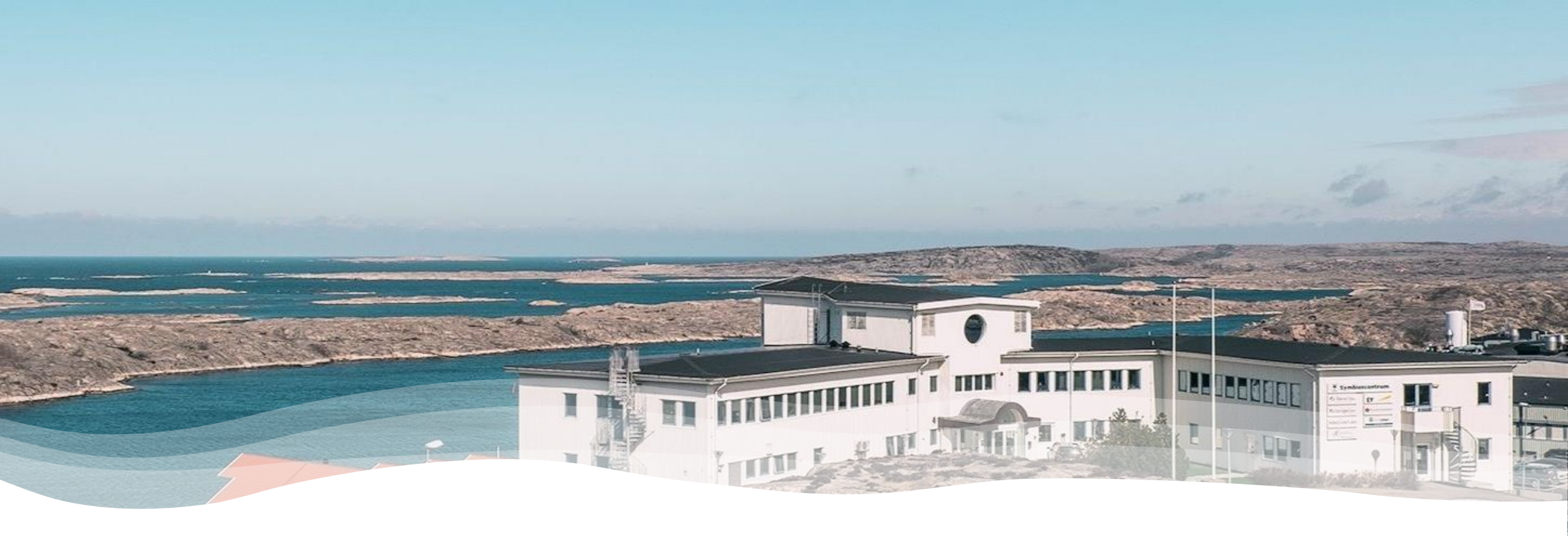

Digitala plattformar/kommunikationskanaler på sotenäs kommunala vuxenutbildning

## Uppstarten HT22 Sotenäs Symbioscentrum Information kring digitala verktyg mm.

- Office 365 Outlook Officepaketet online, Installera Office på din privata dator.
- Teams på telefonen.
- Teams på din dator
- Vklass på din privata dator
- Vklass på skolans datorer
- Vklass på din mobiltelefon
- Logga in på skolans datorer
- Netikett vid digitala möten
- Utrustning som krävs vid digitala möten på distans
- Dator med kamera, headset, stabil uppkoppling
- Kamera på om inte läraren sagt annat, handuppräckning vid frågor,

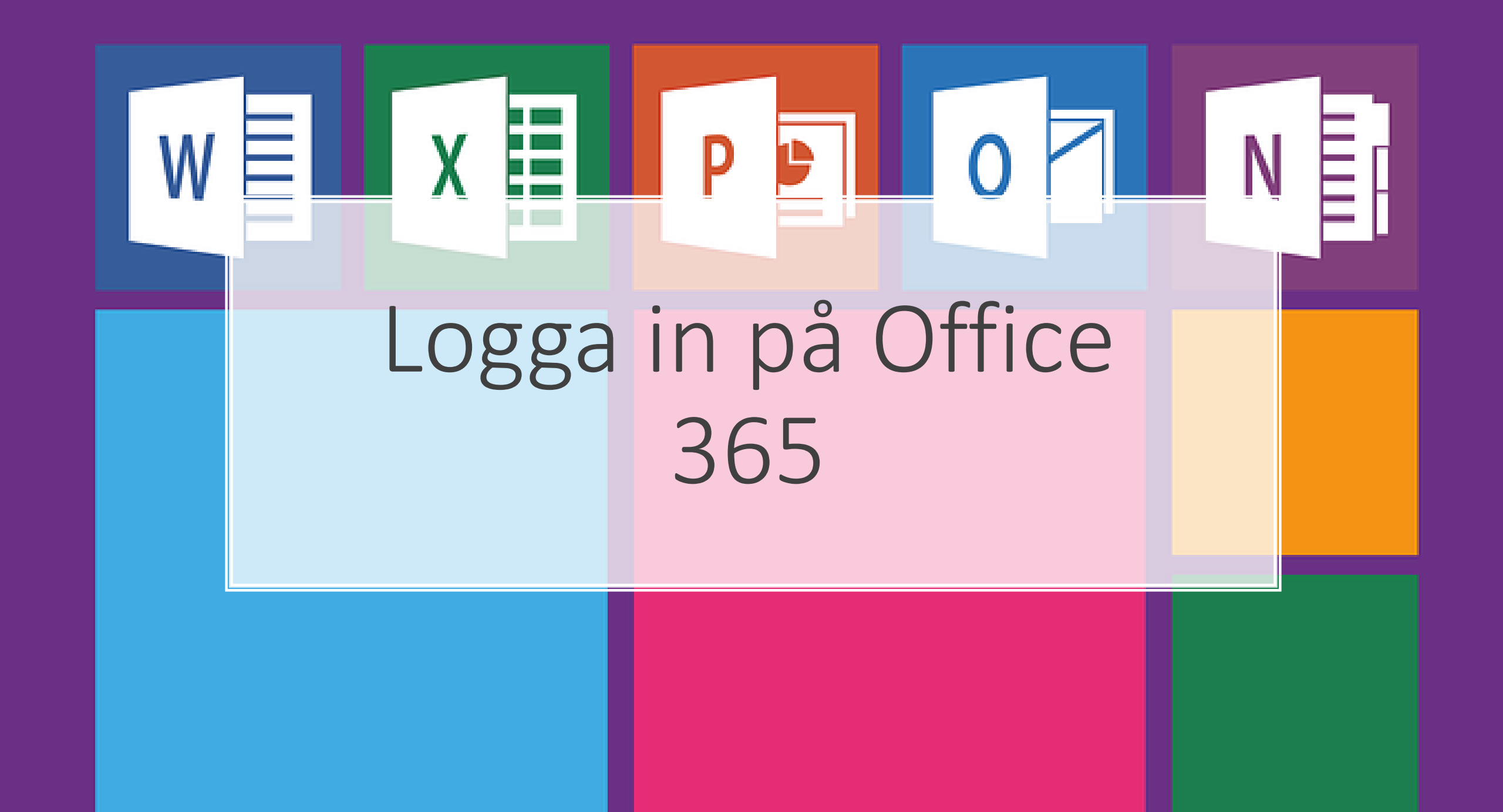

När du loggar in som student på ditt Office konto hemifrån. Skriv då in följande adress i webbläsaren: www.outlook.com/sotenas.se

Väl framme på SMLs inloggningssida loggar du in med din skolmail och lösenord.

Exempel: <u>Kalle.Kula@e.sotenas.se</u>

(Glöm inte e innan sotenas, detta indikerar på att ni loggar in som elev)

Användarnamn och lösenord får du av din lärare vid kursstart. Alternativt finns dessa att hämta ut hos Linus Hellgren den 24 – 26 augusti.

Elevkonton träder i kraft vid kursstart den 29/8-22.

### Logga in med valfri webbläsare med följande adress

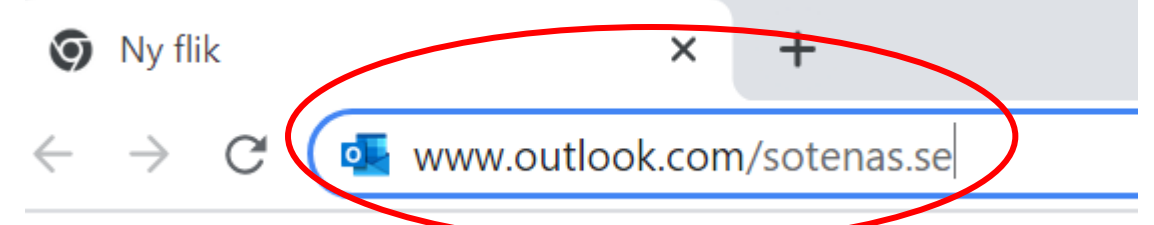

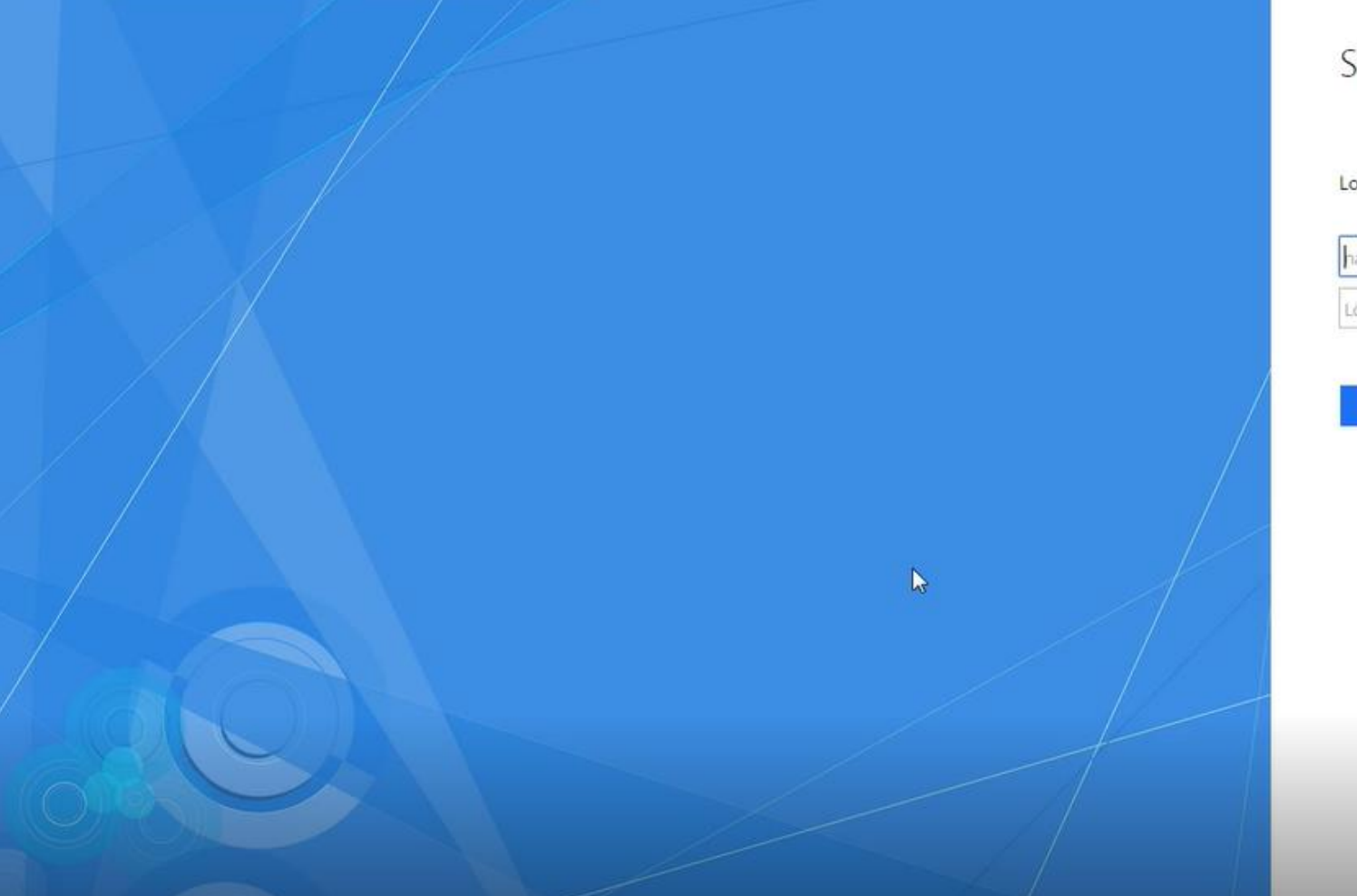

#### SML-IT

#### Logga in med ditt organisationskonto

| namn@example.com |  |
|------------------|--|
| Lösenord         |  |

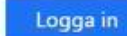

### $\leftarrow \rightarrow$ C $\bigcirc$ https://outlook.office.com/mail/drafts

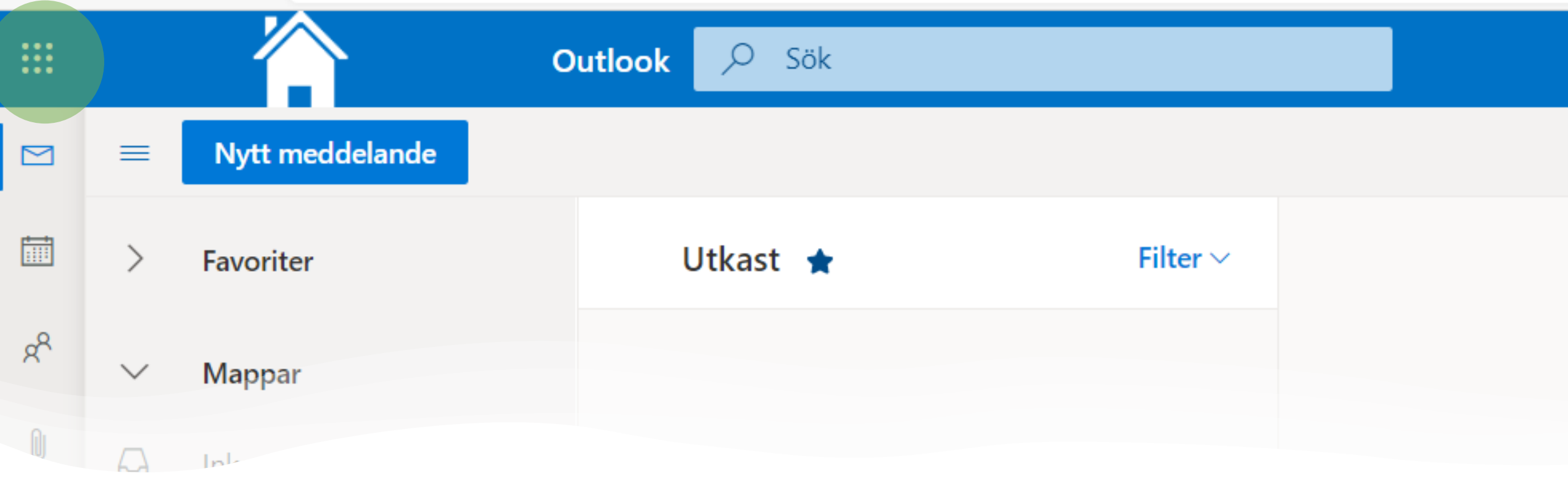

När du är inloggad så klickar du på knappen med nio punkter uppe i vänster hörn (våfflan/appfönstret). Här är några av de applikationer du då har tillgång till som student på skolan när du loggar in med ditt Office 365 konto. Notera att det krävs en internetuppkoppling för att kunna logga in. Du kommer då att ha möjlighet att jobba i onlineläge I programmen.

- Outlook = din skolmail
- OneDrive = din privata lagringsyta i molnet
- Word = ordbehandlingsprogram där du kan skriva texter mm
- Excel = kalkylprogram
- PowerPoint = presentationsverktyg
- OneNote = anteckningar
- SharePoint =
- Teams =

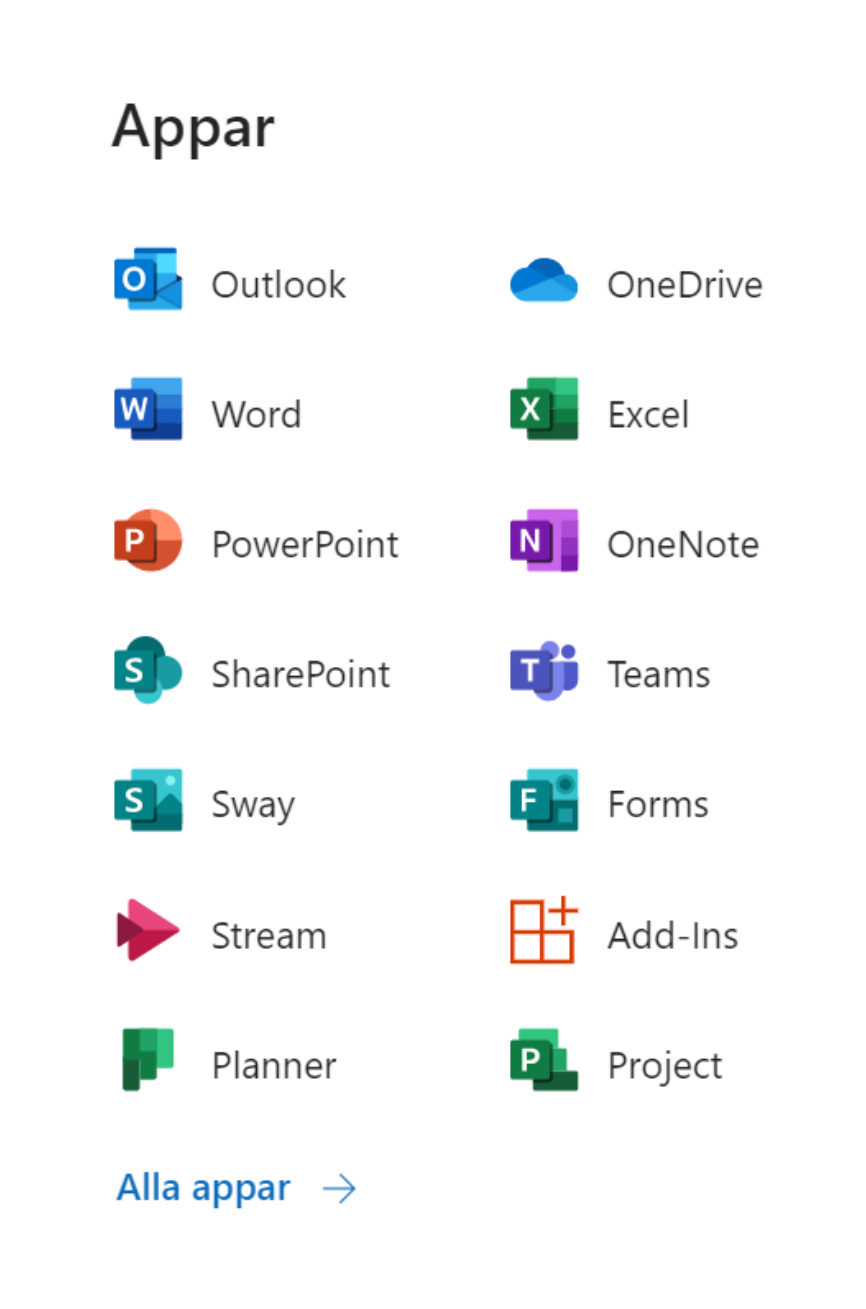

Så gör du för att installera Officepaketet på din dator

Så länge du är inskriven som student på Gymnasie- och Vuxenutbildningen i Sotenäs så har du möjlighet att ladda ner Officepaketet till din dator. Detta innebär att man får utökade möjligheter att jobba med exempelvis program som Word, Excel, PowerPoint mm på sin dator utan att exempelvis vara uppkopplad mot internet.

#### 1. Klicka på våfflan/appfönstret.

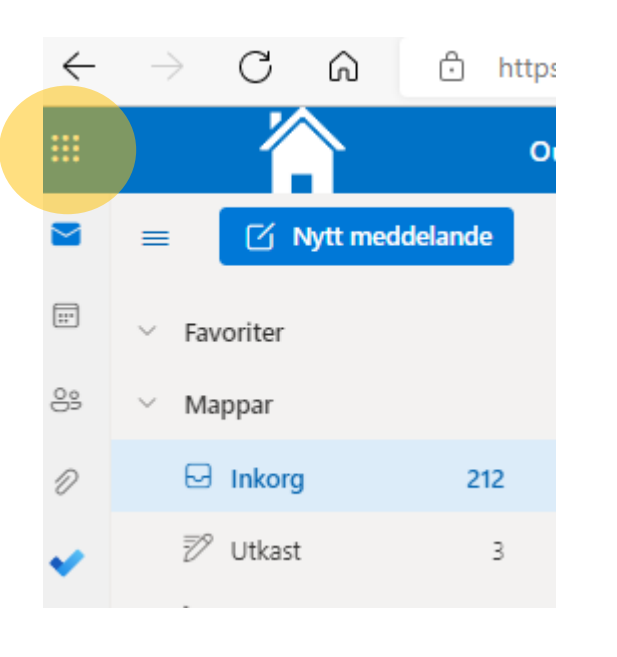

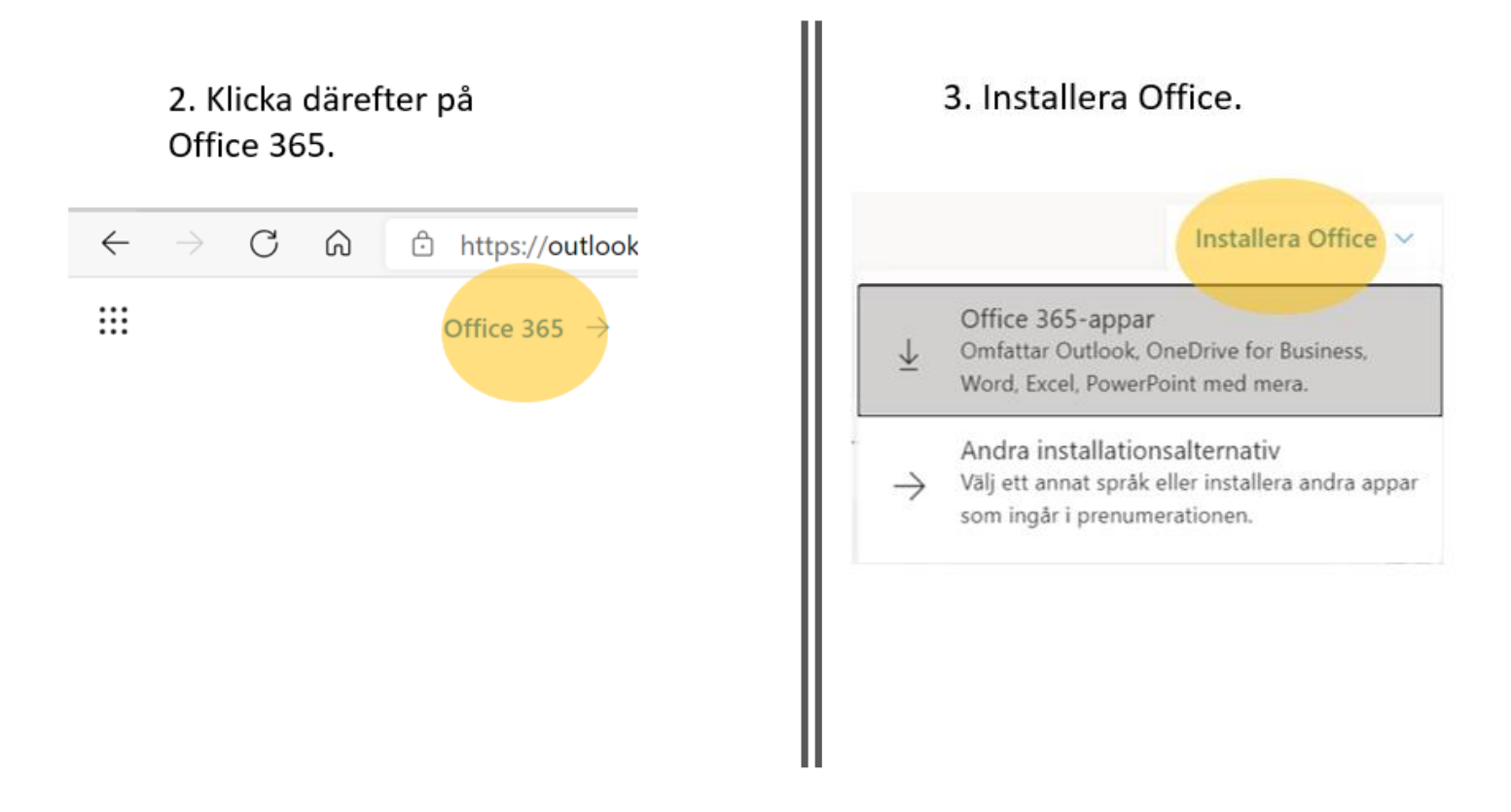

# Installera Office på din PC

## Teams på telefonen

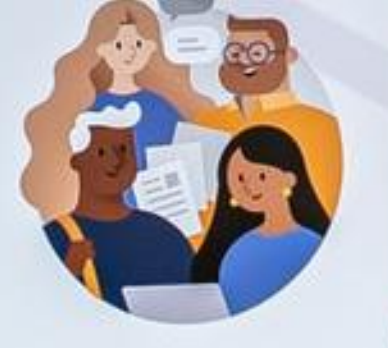

Welcome to Microsoft Teams! A happier place for teams to work together.

### Sign in

Sign up for free

Learn more

## Ladda ner mobilapplikation

Det finns även möjlighet att använda Microsoft Teams i din iOS eller Android-mobilenhet.

- 1. Ladda ned applikationen till din telefon från App Store eller Google Play.
- 2. Kan även laddas ner till din surfplatta.

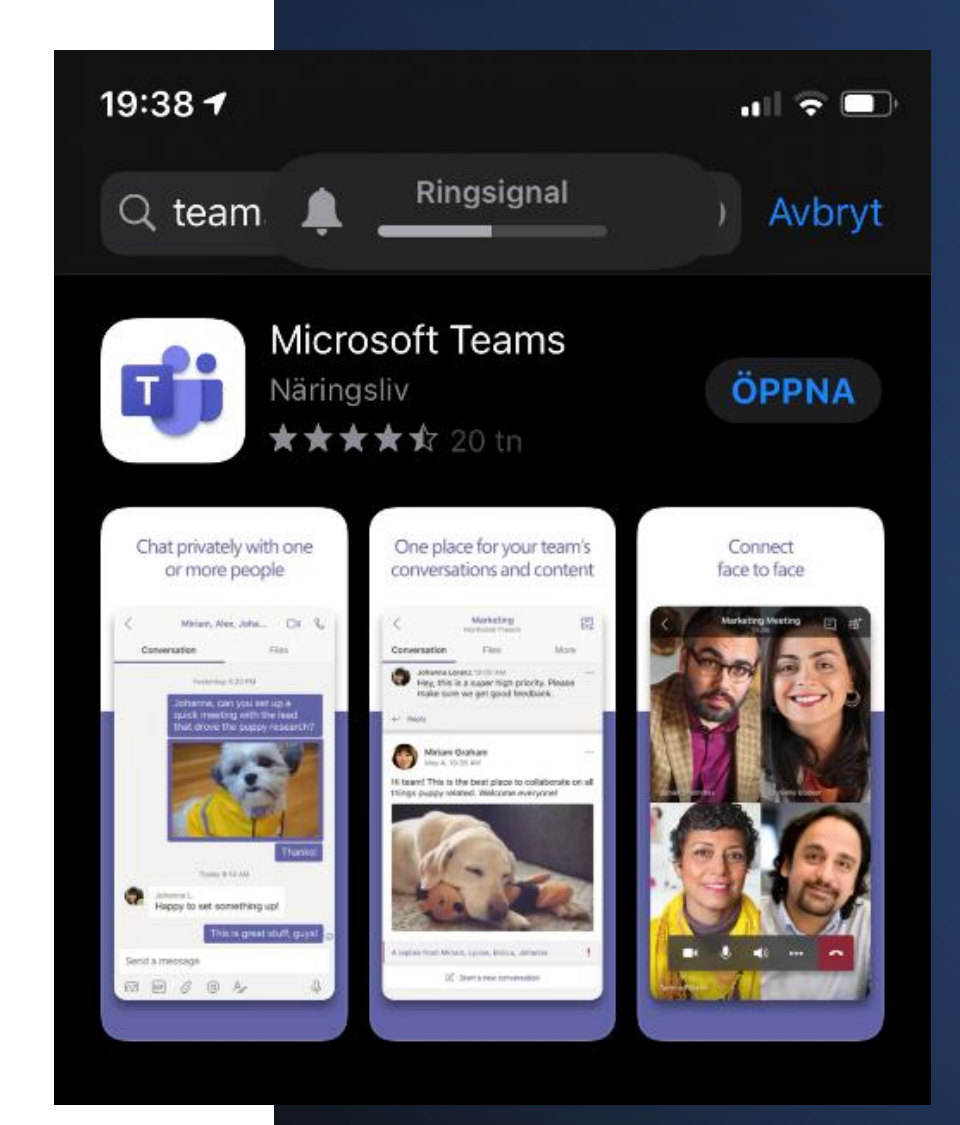

### 2. Öppna appen i din telefon

19:38 7 Microsoft Teams Will P

Microsoft Teams! En trevlig gemensam arbetsplats för alla i teamet.

Logga in

Registrera dig kostnadsfritt

3. Logga sedan in med din skolmail och det lösenord du har fått av skolan.

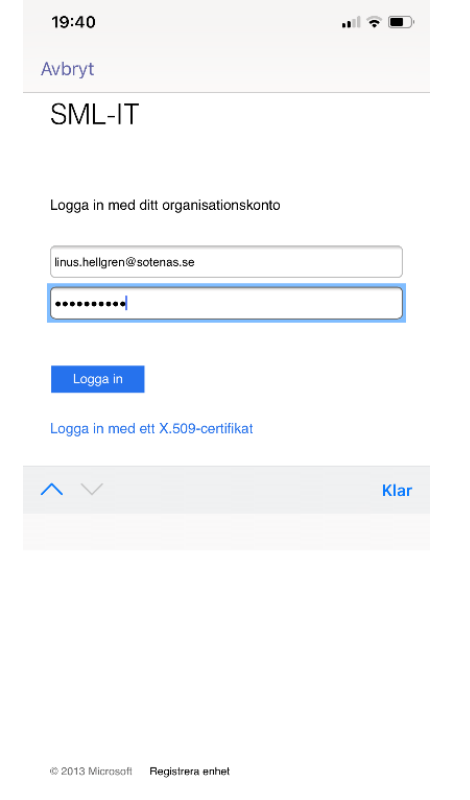

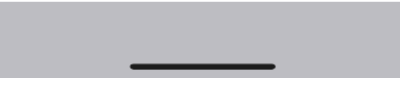

#### 4. Klicka på nästa

#### 6. Klicka på nästa

#### 7. Klicka på, jag förstår

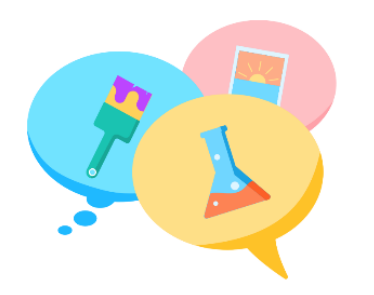

Chatta och planera med lärare både nära och långt bort.

• • • •

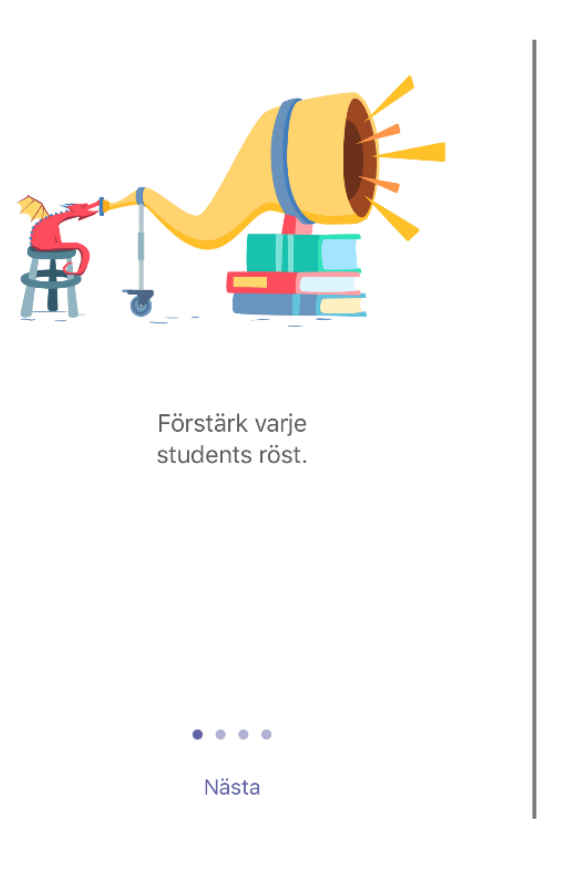

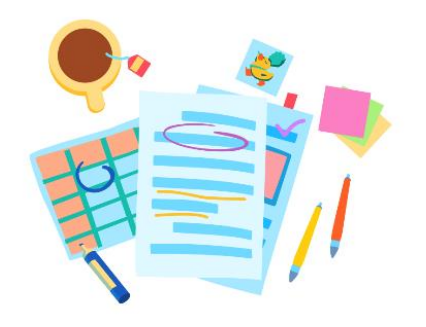

Feedback som gör skillnad och sparar tid.

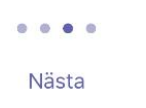

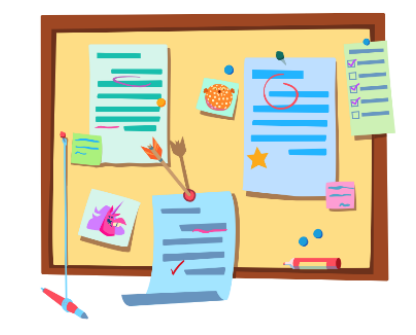

De grejer du behöver i klassen, när du behöver dem.

Jag förstår

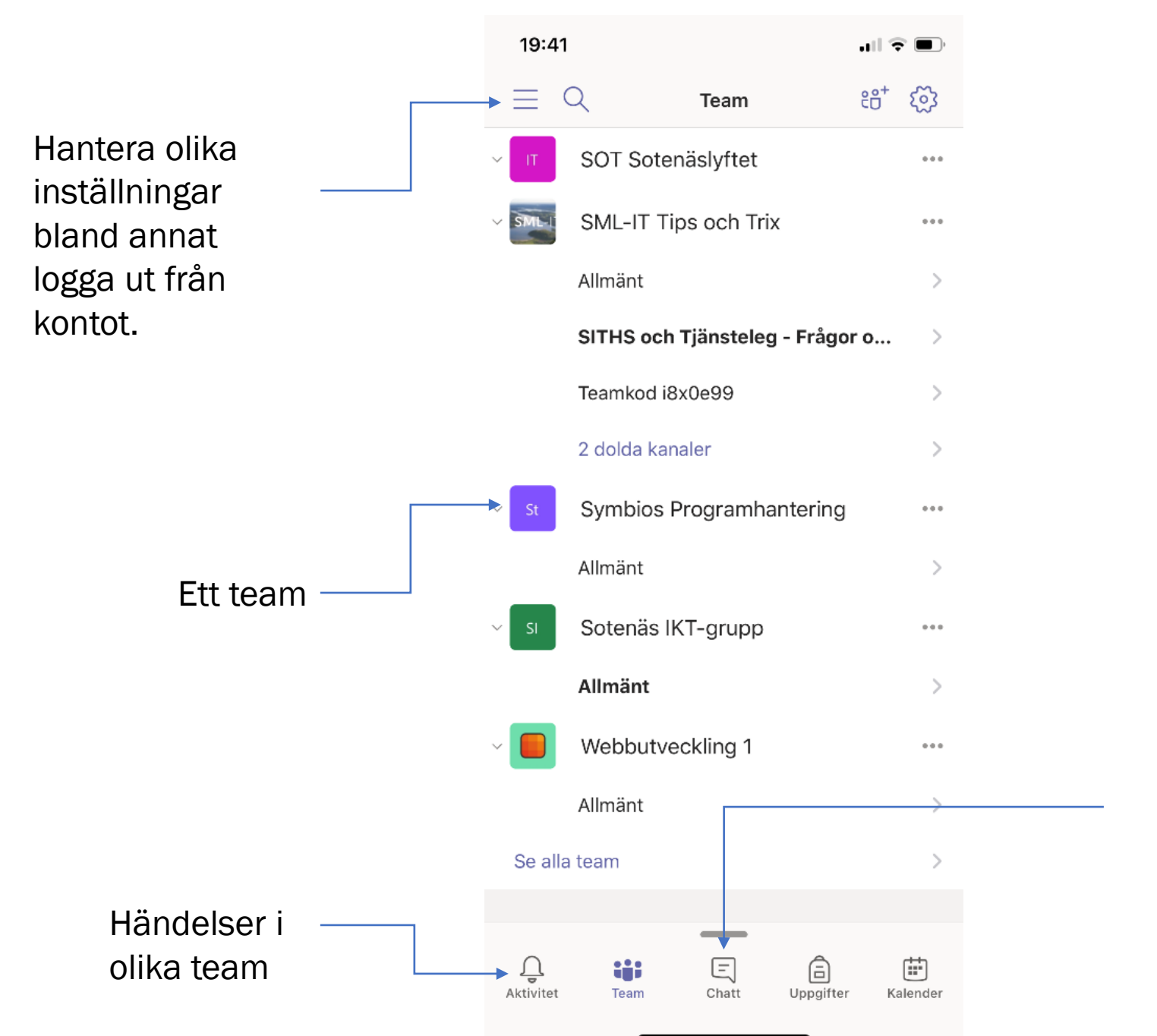

Chattfunktion med en eller flera personer

### Teams på din dator

- Du kan ladda ner programmet till din dator från följande länk. https://www.microsoft.com/sv-se/microsoftteams/log-in
- Logga in med din skolmail samt lösenord.

## Microsoft Teams för utbildning

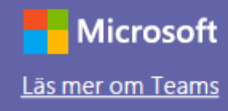

### Snabbstartsguide

Nybörjare på Microsoft Teams för utbildning? Lär dig grunderna med hjälp av den här guiden.

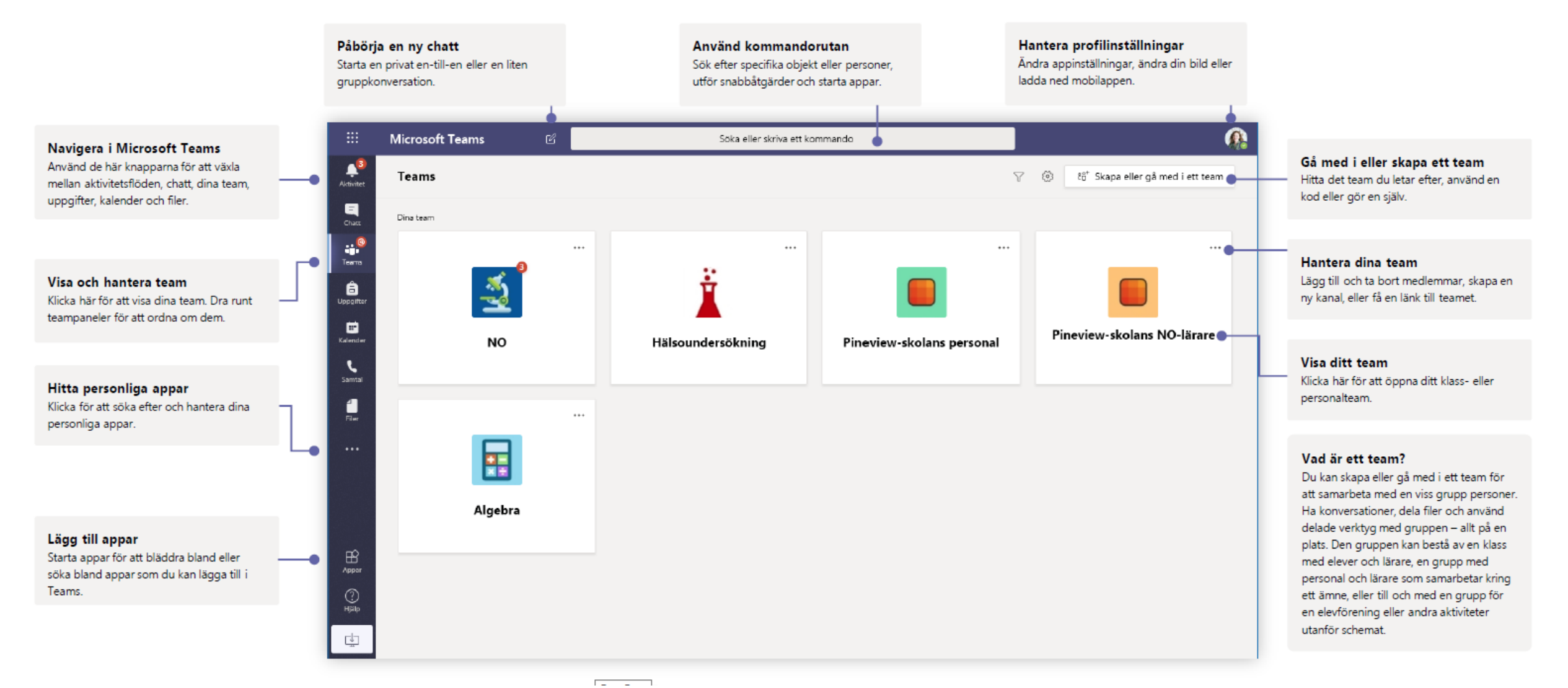

#### Klassteam

Med klassteam får du specialfunktioner skräddarsydda för undervisning och utbildning

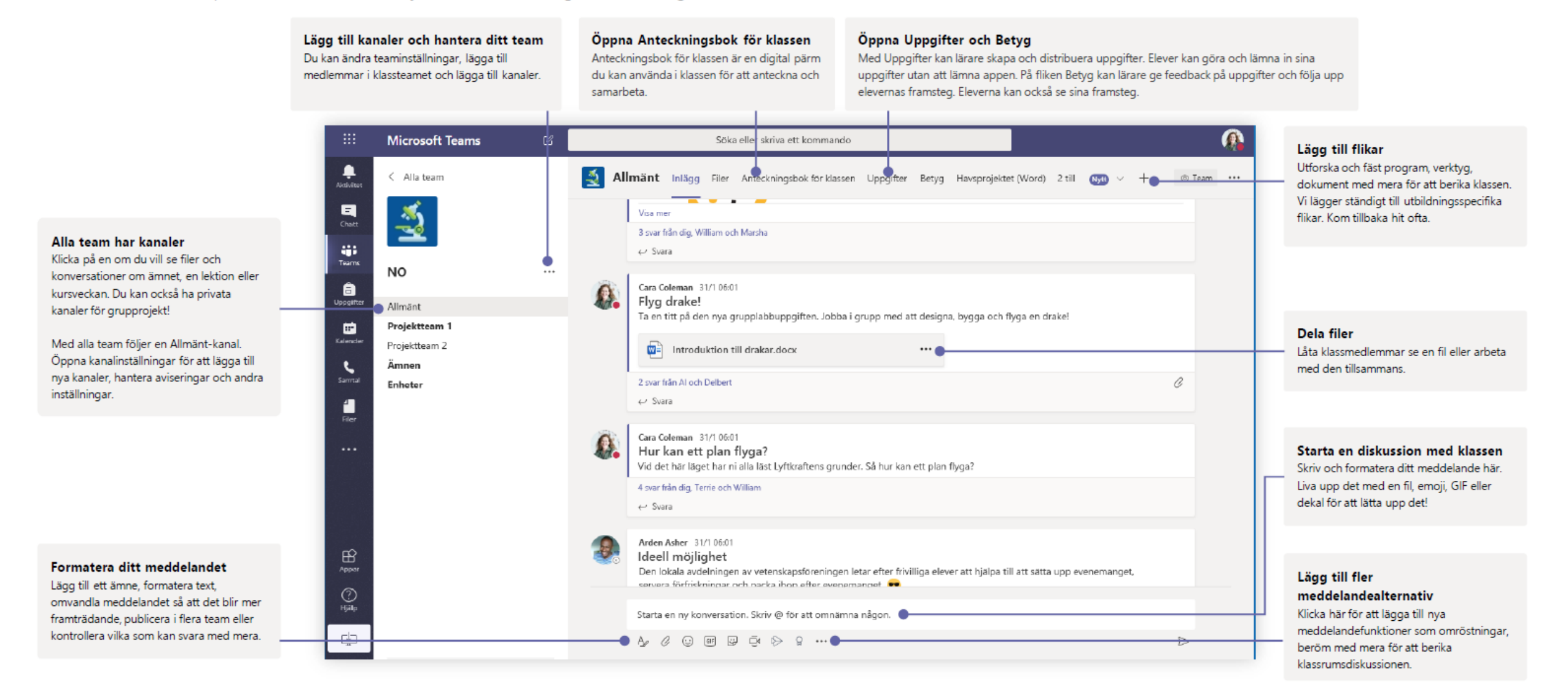

## Microsoft Teams för utbildning

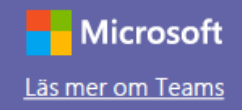

#### Delta i ett möte

Dela video, röst din skärm under ett onlinesamtal.

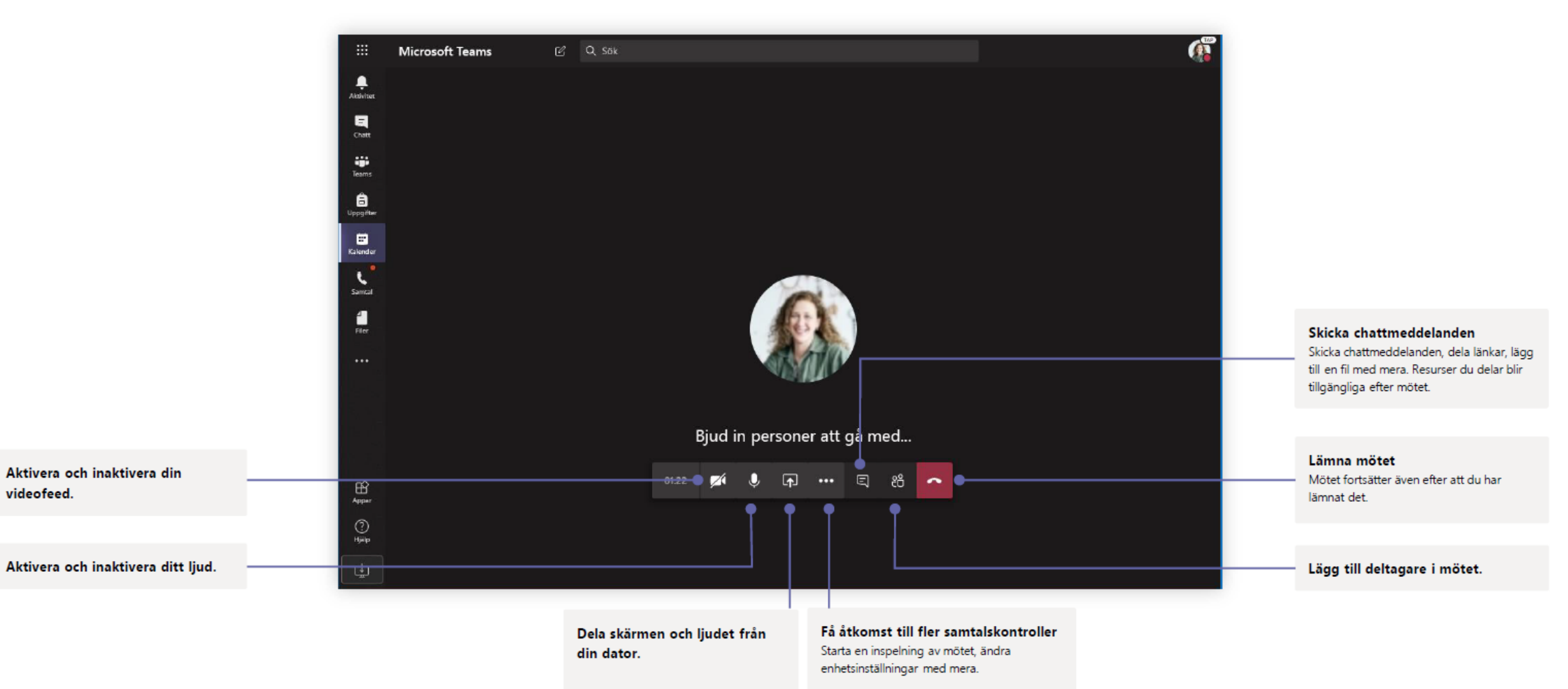

### Vklass på din privata dator

- Logga in på <u>www.Vklass.se</u> via din webbläsare.
- Logga in med din skolmail samt lösenord. Har du loggat in med en skoldator så räcker det att du väljer Sotenäs kommun som organisation och därefter kommer du att kunna logga in.

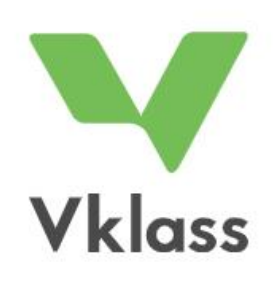

#### LOGGA IN I VKLASS

Logga in med BankID

D Logga in med Freja elD

Logga in med Vklass inloggningsuppgifter

eller

--- Välj organisation ---

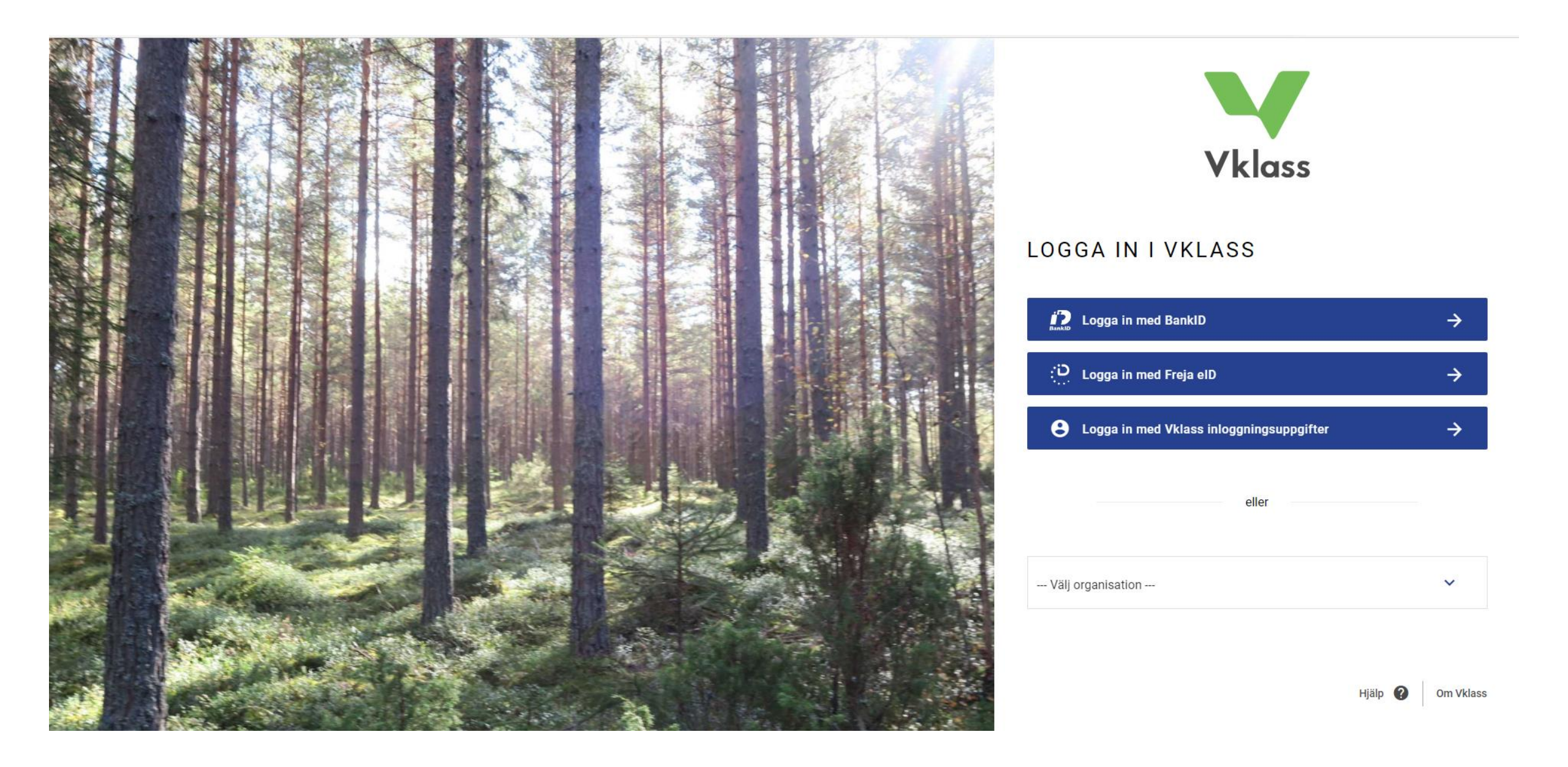

Logga in med Sotenäs Skolfederation och välj därefter att logga in med mobilt BankID

Du kan även logga in med inloggningsuppgifter, då loggar du in med användarnamn och lösenord.

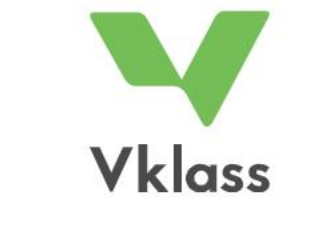

| LOGGA IN I VKLASS                                 | Till start |
|---------------------------------------------------|------------|
| : Logga in med FrejaEID                           | ÷          |
| Logga in med Mobilt BankID                        | →          |
| <b>e</b> Logga in med Vklass inloggningsuppgifter | ÷          |
| <b>e</b> Logga in med Sotenäs Skolfederation      | ÷          |

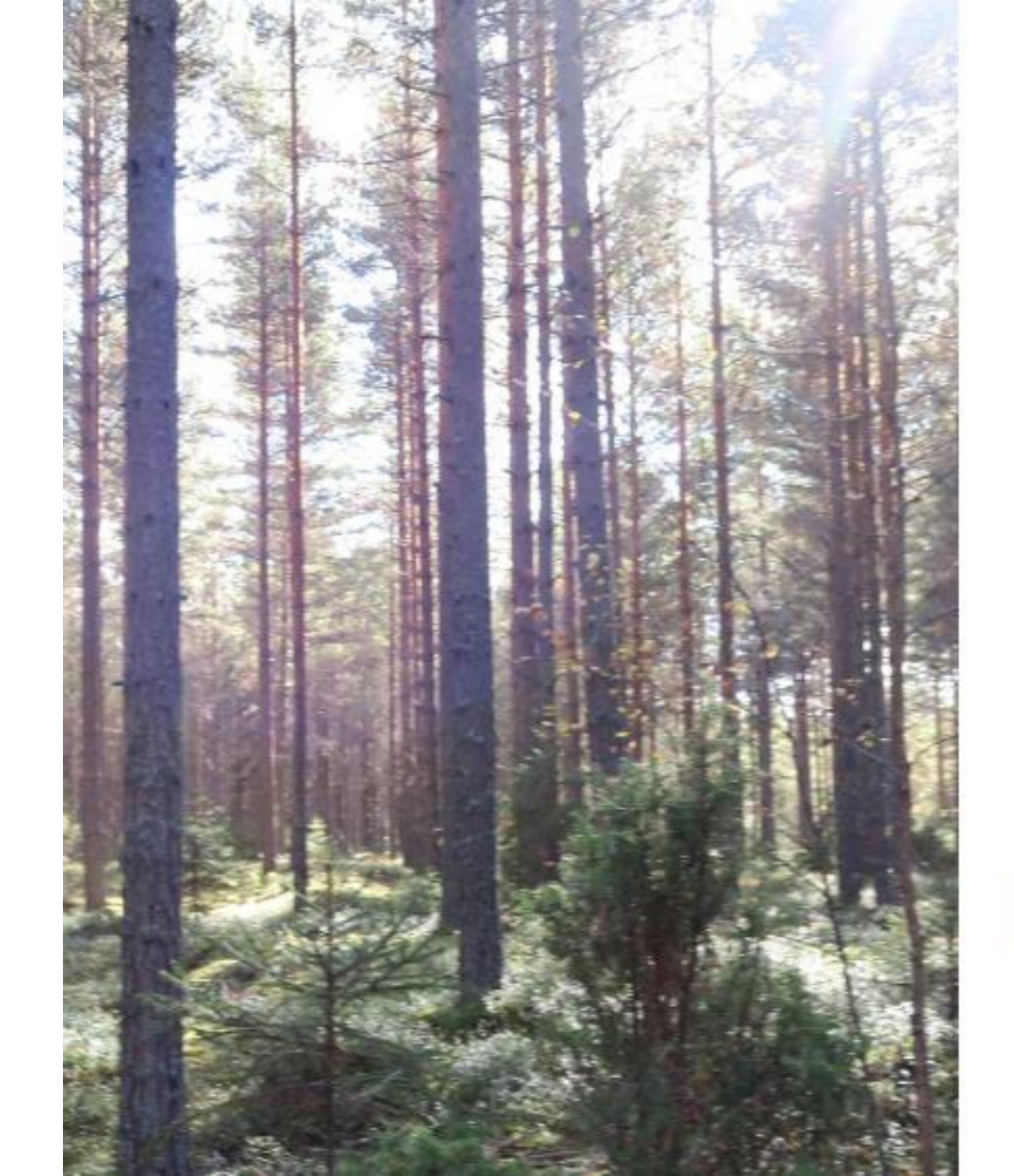

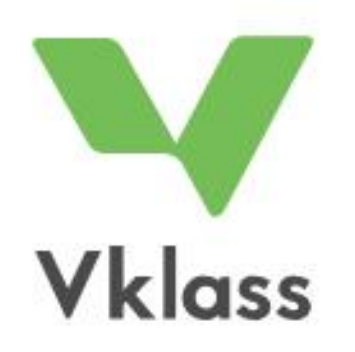

#### LOGGA IN I VKLASS

Logga in med användarnamn och lösenord

Användarnamn LIHE7701

Lösenord

Skriv in ditt lösenord

#### LOGGA IN

Glömt inloggningsuppgifte

Skolfederation

|               | Mitt Hem<br>Välkom | Meddelanden Relation Händelser                                                                                                    | Mitt konto Logga ut   Bildarkiv B 20 senaste |
|---------------|--------------------|----------------------------------------------------------------------------------------------------|----------------------------------------------|
| Sotenäs       |                    | Vklass                                                                                                    |                                              |
| kommun        | IS S               | Nyheter från Vklass och din skola                                                                                                    | Frånvaroanmälda idag                         |
| Kommun        |                    |                                                                                                    | <u>Visa alla</u>                             |
| Sök Q         | >                  | Ø Tisdag 17 augusti 2021                                                                                                    |                                              |
| Schema        |                    | Information till dig som vårdnadshavare från<br>förskoleklass till gymnasiet i Sotenäs kommun                                                                             |                                              |
| Mina kurser   |                    | SMÖGENS SKOLA, SOTENÄSSKOLAN, ÄSENSKOLAN<br>SOTENÄS, SOTENÄS SVMBIOSCENTRUM,<br>BOVALLSTRANDS SKOLA                                                                       |                                              |
| Min klass     |                    | SMITTSPARNING av ev. Covid-195mitta på skolan.<br>Så här förhåller sig Sotenäs kommuns skolor när det gäller Covid-<br>19.<br>Ta del av det bifogade brevet.              |                                              |
| Mina filer    |                    | Kommentarer (0)   Dela på Facebook                                                                                                    |                                              |
| Min skola     |                    | P Tisdag 25 maj 2021<br>Nyheter i Vklass för skolan                                                                                                    |                                              |
| Lärarrummet   |                    | SOTENÄS KOMMUN<br>Nu har det släppts nyheter i Vklass. Framförallt så<br>blir det mer och mer funktioner som går över till det                                            |                                              |
| Lärresurser   |                    | granssnitt som forskola, inflös och värdnadshavare<br>ser, så fortfarande får man växla mellan två moduler.<br>Hoppas ni hittar nya användningsområden med dessa nyheter. |                                              |
| Team          |                    | Klicka på denna nyhet för att läsa mer                                                                                                    |                                              |
| Hjälp/support |                    | Kommentarer (0)                                                                                                    |                                              |
| Skoladmin     |                    | <u>Tillgänglighetsutlåtande för vklass.se</u>                                                                                                    |                                              |

### Vklass på skolans datorer

- Logga in på <u>www.Vklass.se</u> via den webbläsare du valt exempelvis Microsoft edge eller Google Chrome.
- Har du loggat in med en skoldator så räcker det att du väljer Sotenäs kommun som organisation och därefter kommer du att kunna logga in.

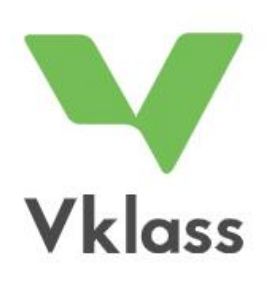

#### LOGGA IN I VKLASS

Logga in med BankID

Description Logga in med Freja elD

Logga in med Vklass inloggningsuppgifter

eller

--- Välj organisation ---

#### → C auth.vklass.se

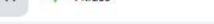

+

т.

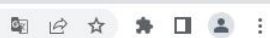

Ē

 $\rightarrow$ 

 $\rightarrow$ 

 $\rightarrow$ 

V

X

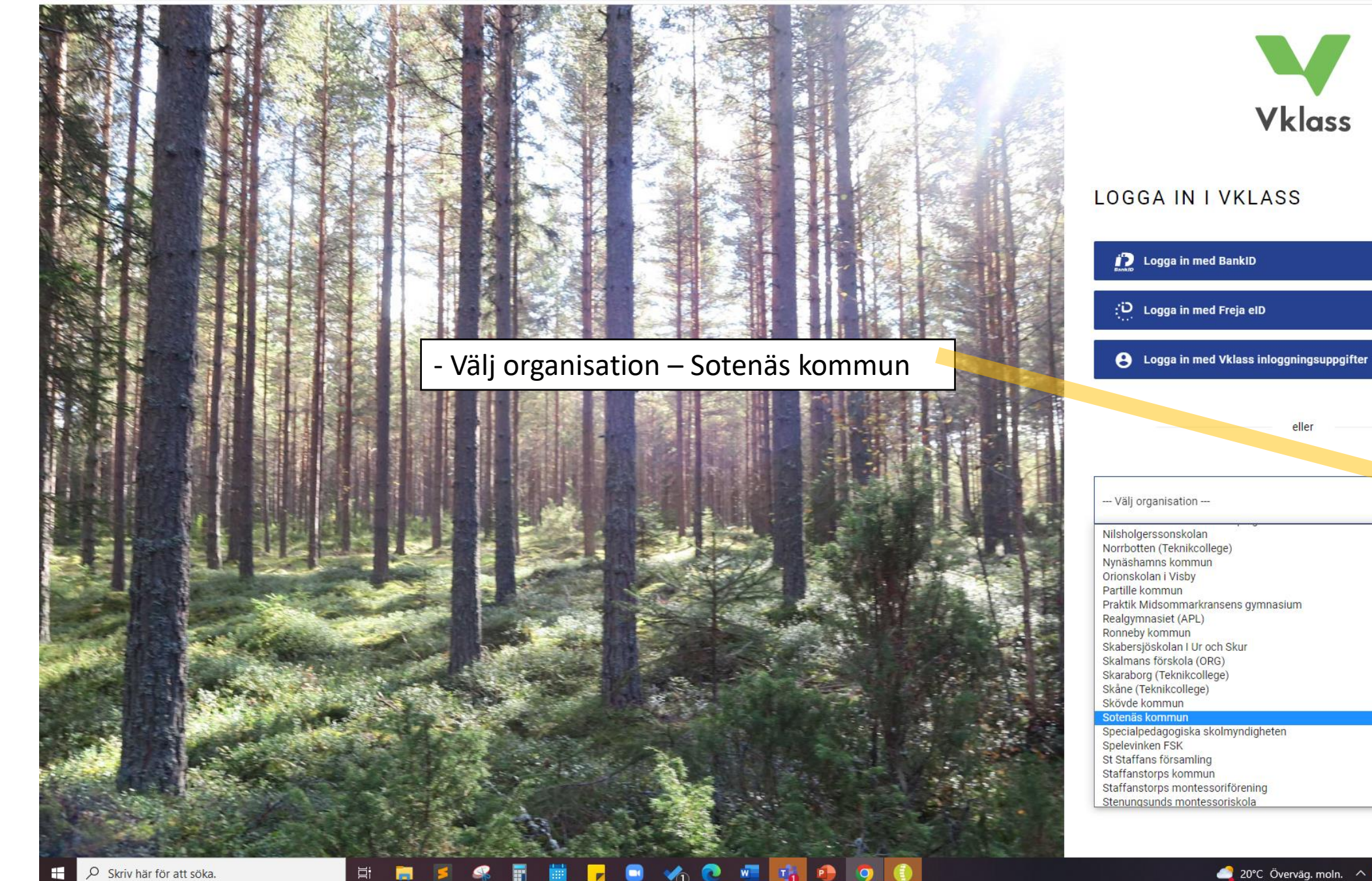

Hjälp 💡

Om Vklass

auth.vklass.se/organisation/92 > C

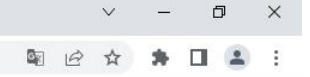

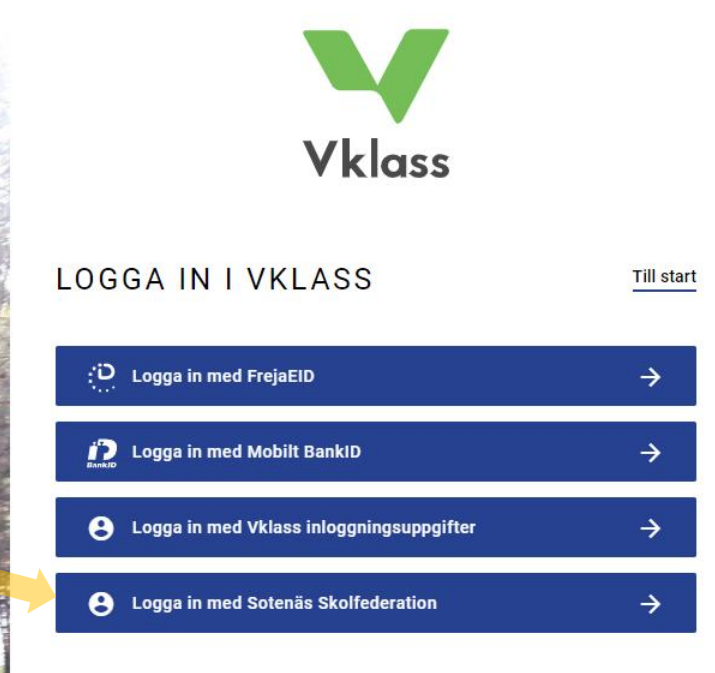

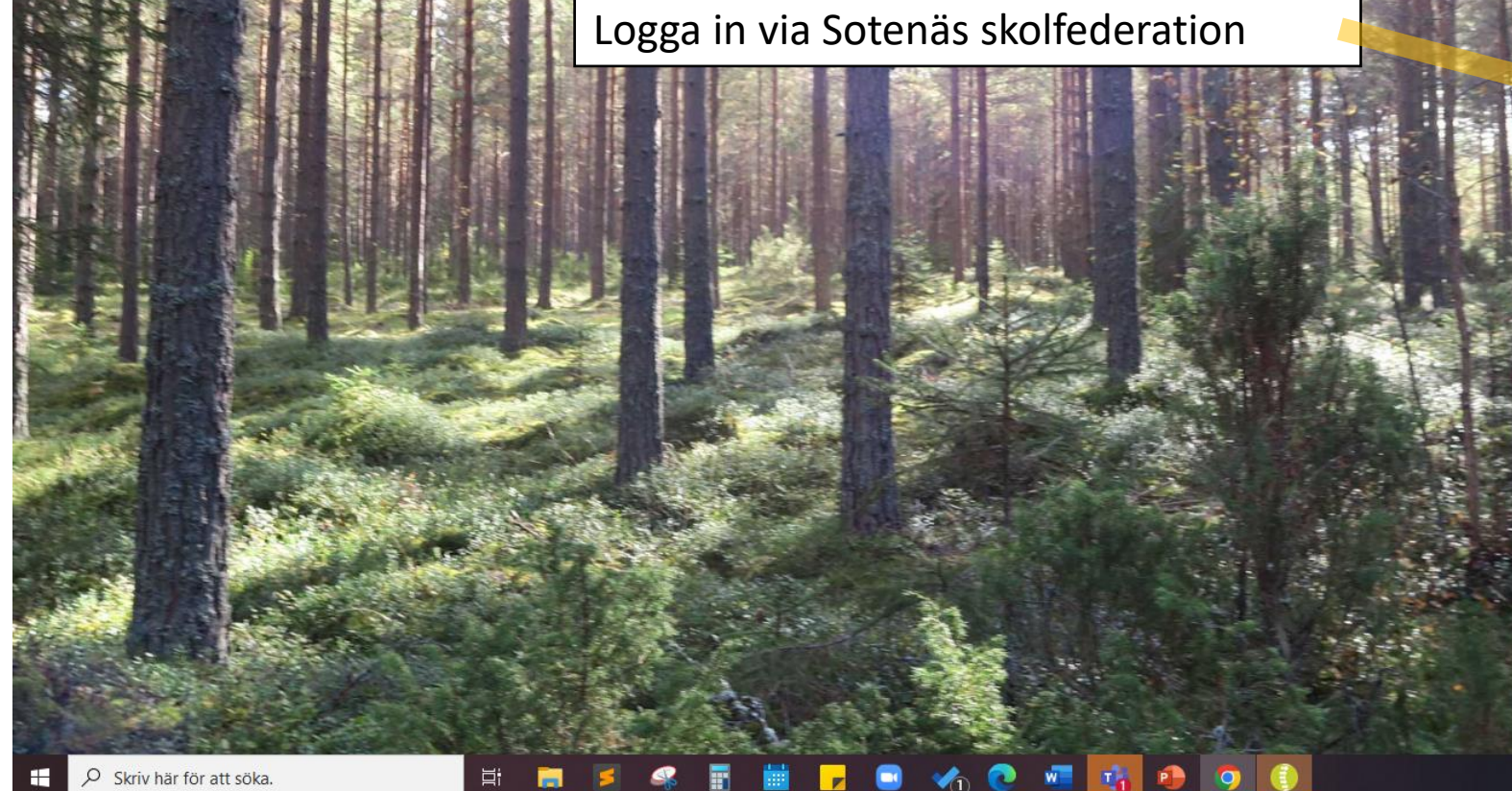

P

0

auth.vklass.se/process

Logga ut

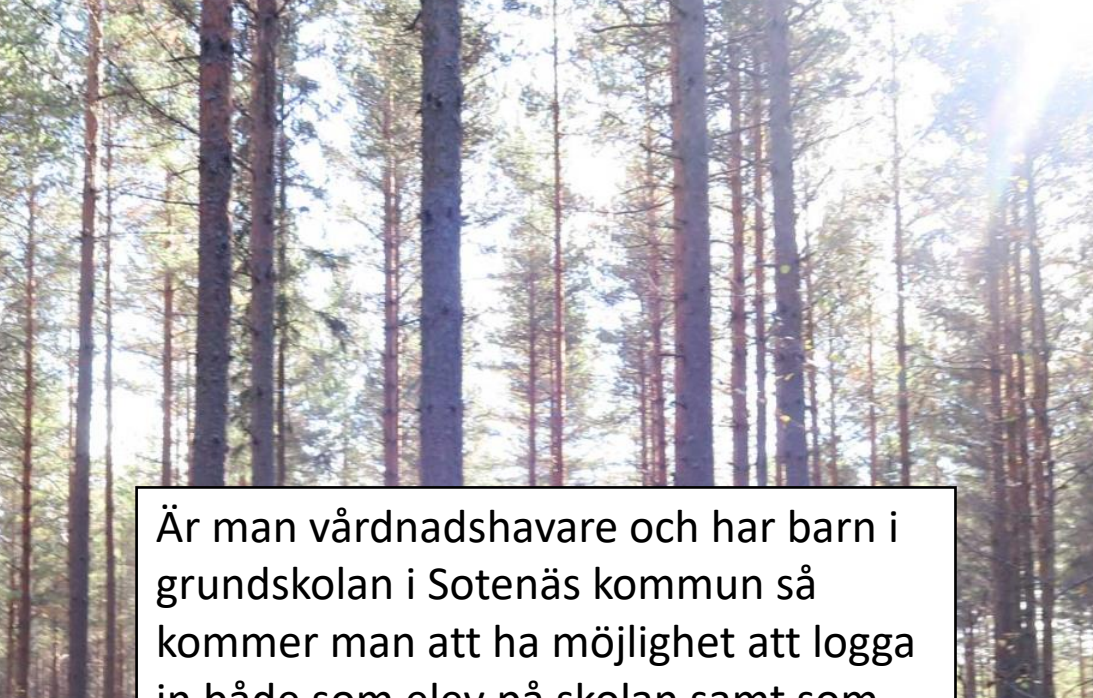

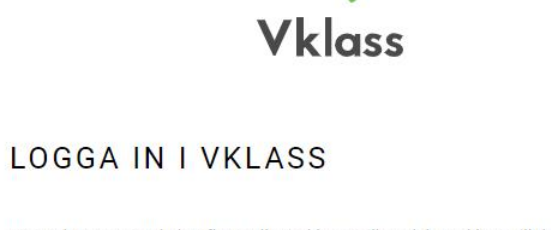

Det verkar som att du har flera roller i Vklass. Vilken del av Vklass vill du gå till nu?

| \$ | Skola          | $\rightarrow$ |
|----|----------------|---------------|
| *  | Vårdnadshavare | ÷             |

in både som elev på skolan samt som vårdnadshavare.

Hjälp 💡

Om Vklass

### Vklass på din mobiltelefon

••••• Verizon

1-10 AM

Messages

- Ladda ner applikationen via App Store eller Play butik.
- Du kan logga in med Mobilt BankID eller det användarnamn och lösenord som du fått från skolan.

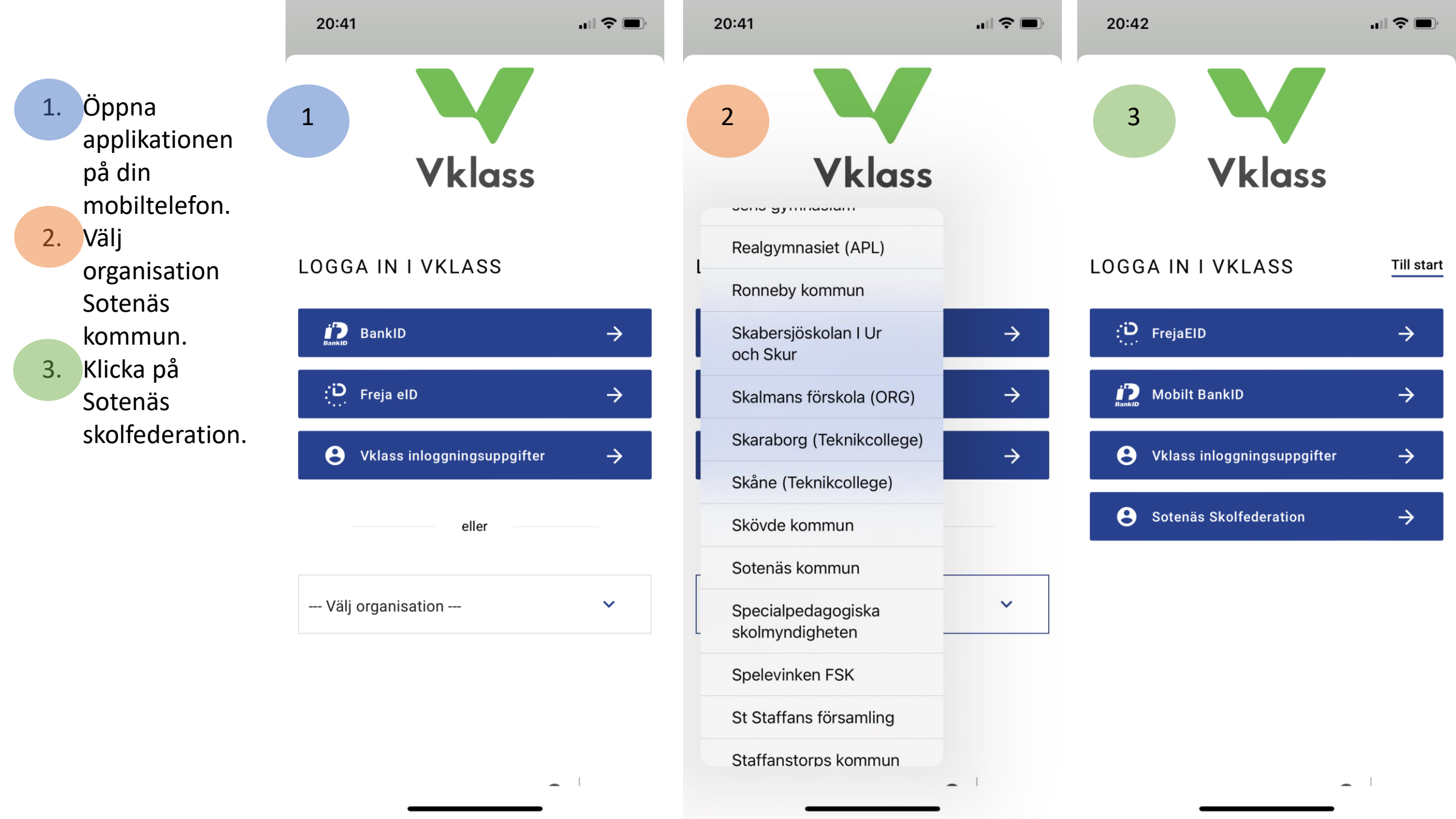

4. Välj den inloggningsmetod du önskar logga in med.

5. Om du valt alternativet att logga in med användarnamn och lösenord så kommer du här att få skriva in dina identifieringsuppgifter som exemplet i bildruta 5.

|    | 20:42      |                                                   | .ıll 🗢 🔲         | 20:42                                     |
|----|------------|---------------------------------------------------|------------------|-------------------------------------------|
|    |            | ëortal)   ≥   ≣=-                                 |                  | PÖRTAI                                    |
|    | 4          | Välj en inloggningsmeto                           | d                | 5 Active Direct                           |
|    |            | Användarnamn och lösend                           | ord              | Användarnamn                              |
|    |            | Freja Organisations elD                           |                  | LIHE//UI                                  |
|    |            | Mobilt BankID                                     |                  | Lösenord                                  |
|    |            | SMS                                               |                  | Personligt ic                             |
|    |            |                                                   |                  | 0                                         |
|    |            | Ijanstelegitimation                               |                  |                                           |
|    |            |                                                   |                  |                                           |
|    |            |                                                   |                  |                                           |
|    |            |                                                   |                  |                                           |
|    |            |                                                   |                  |                                           |
|    |            |                                                   |                  |                                           |
| Co | opyright © | OM KONTAKT<br>1999-2018, Technology Nexus AB. Ali | rights reserved. | OM<br>Copyright © 1999-201 <u>8,</u> Tech |
|    |            |                                                   |                  |                                           |

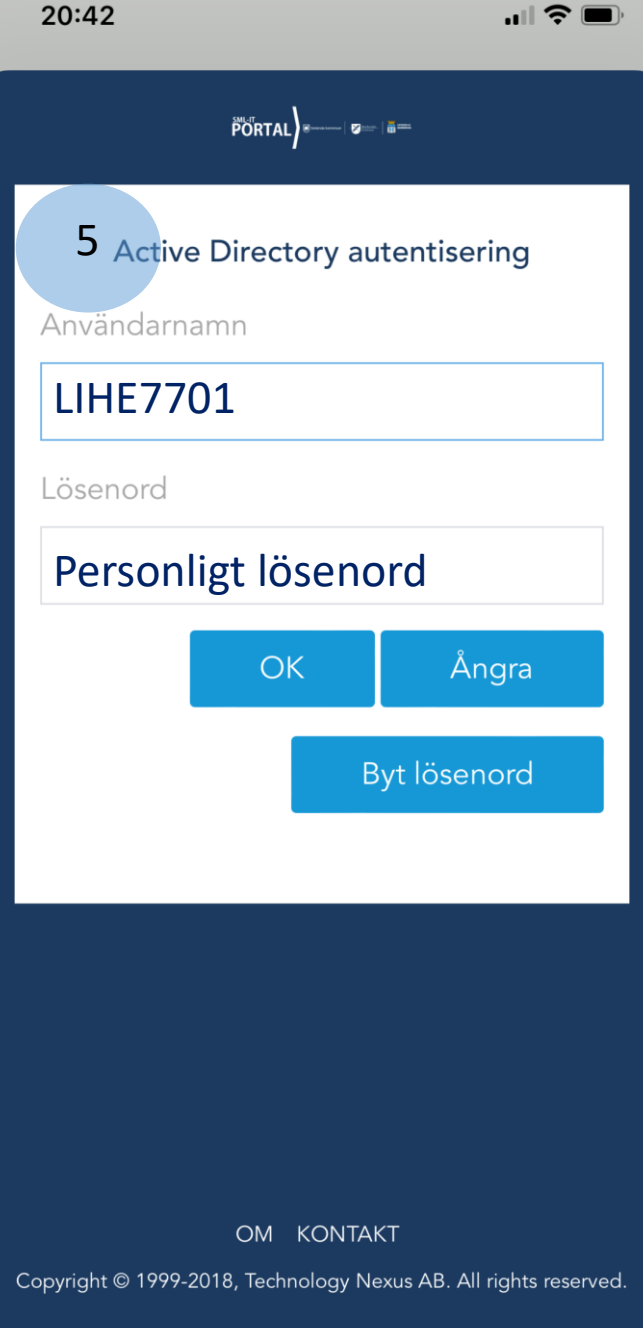

# Logga in på skolans datorer

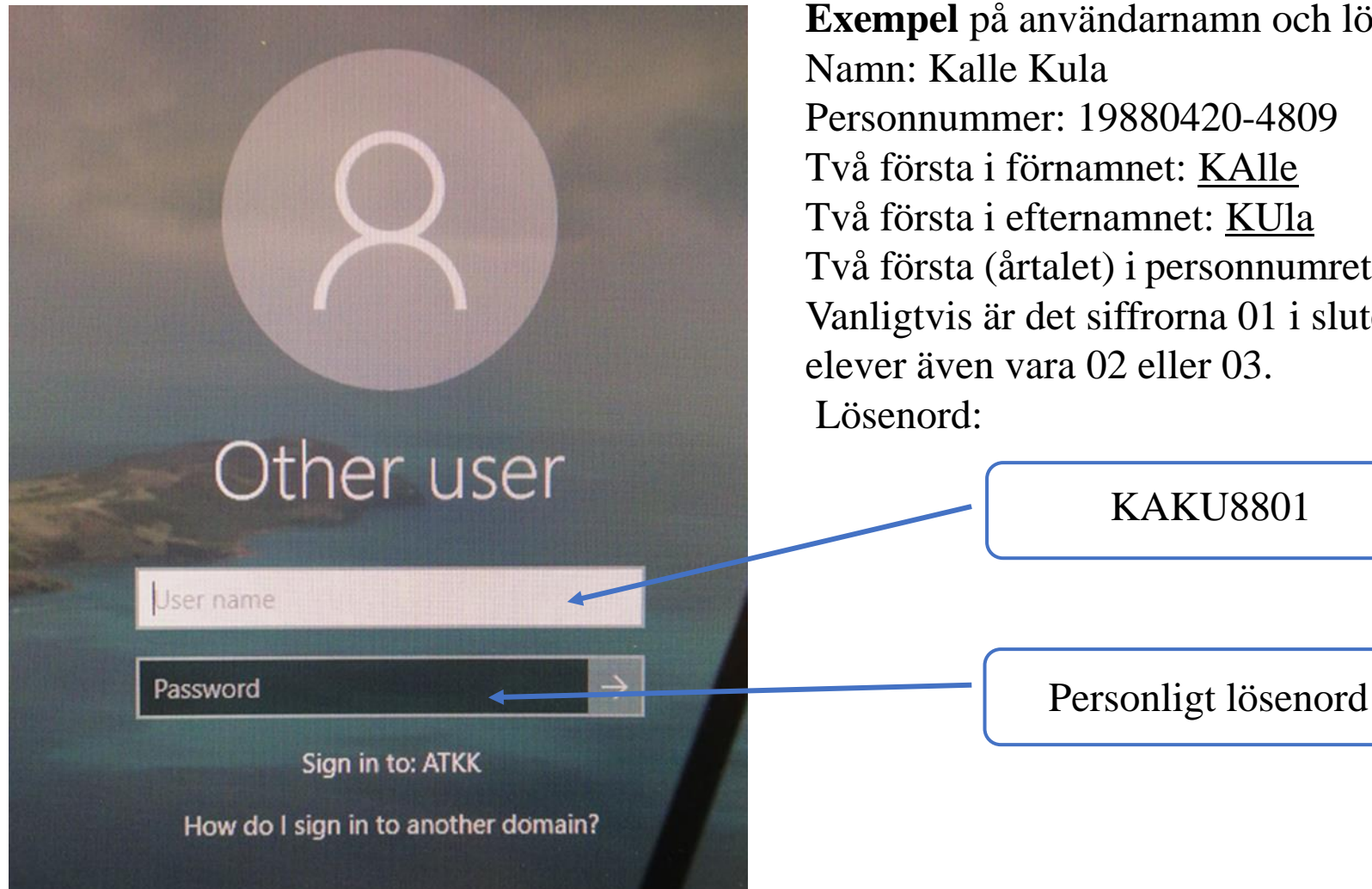

Exempel på användarnamn och lösenord för elev: Namn: Kalle Kula Personnummer: 19880420-4809 Två första i förnamnet: KAlle Två första i efternamnet: KUla Två första (årtalet) i personnumret: 88 Vanligtvis är det siffrorna 01 i slutet, dock kan det för vissa elever även vara 02 eller 03.

**KAKU8801** 

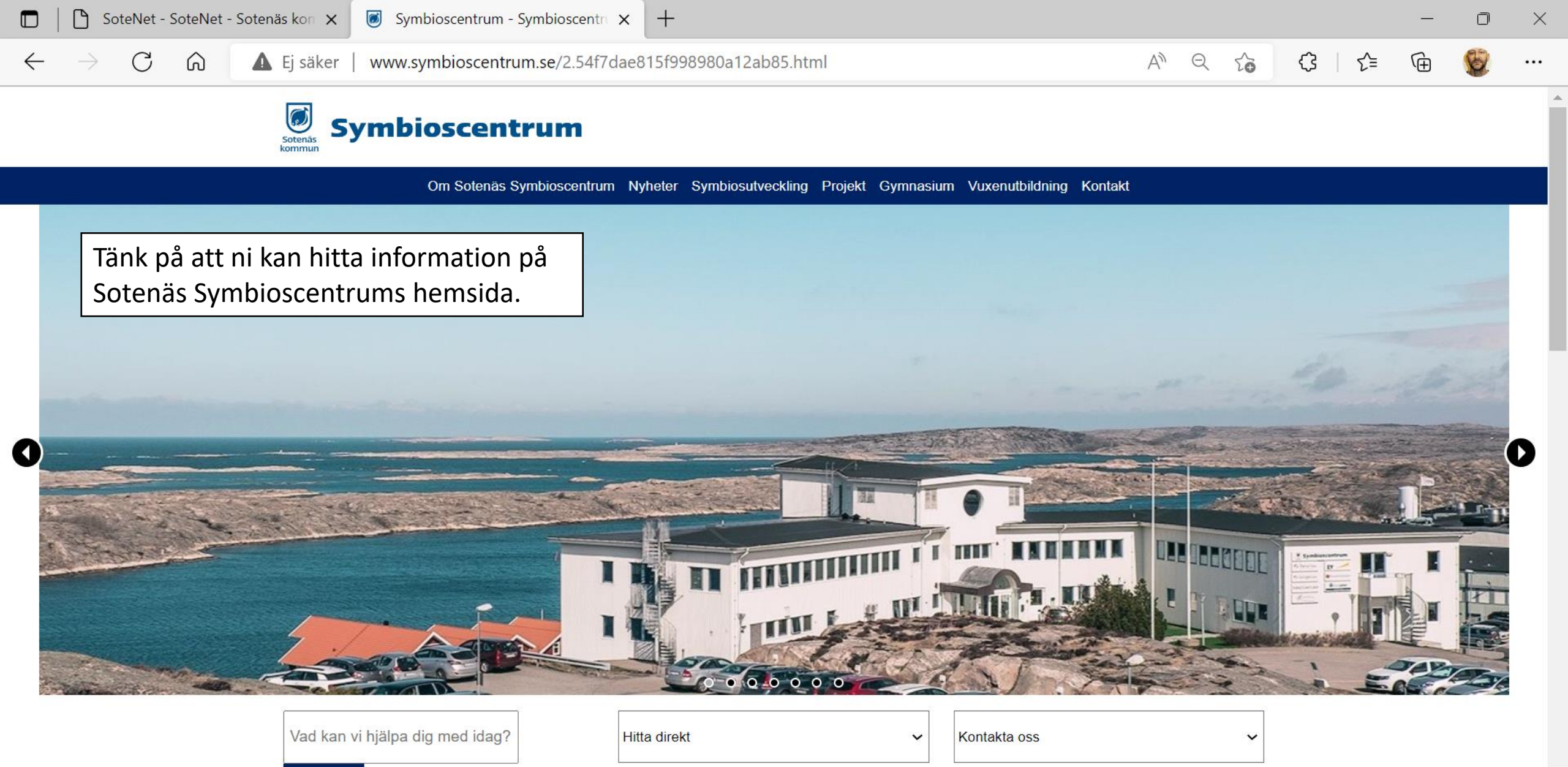

08:29

2022-08-22

( in the second second

L'S

🥭 17°C \land 👩

SÖK Q

## NETIKETT

- ✓ Alla studenter skall känna sig trygga i skolan oavsett om den sker digitalt eller på plats.
- ✓ Behandla alla med respekt i det digitala klassrummet.
- ✓ Trakasserier, kränkningar mm, råder nolltolerans mot.
- ✓ Ha på kameran, men stäng av mikrofonen under de digitala lektionerna.
- ✓ För de studenter som skall läsa kurser via hybridundervisning så kommer er lärare gå igenom vilka regler som gäller under lektionerna. Det kan handla om att ställa frågor, chatt, räcka upp handen för att begära ordet eller flika in för att få uppmärksamhet i diskussioner under pågående lektion.
- ✓ Tänk på vad du skriver i chatt, mail, meddelande mm.
- ✓ Håll dina lösenord hemliga.
- ✓ Om något är oklart kontakta din lärare.

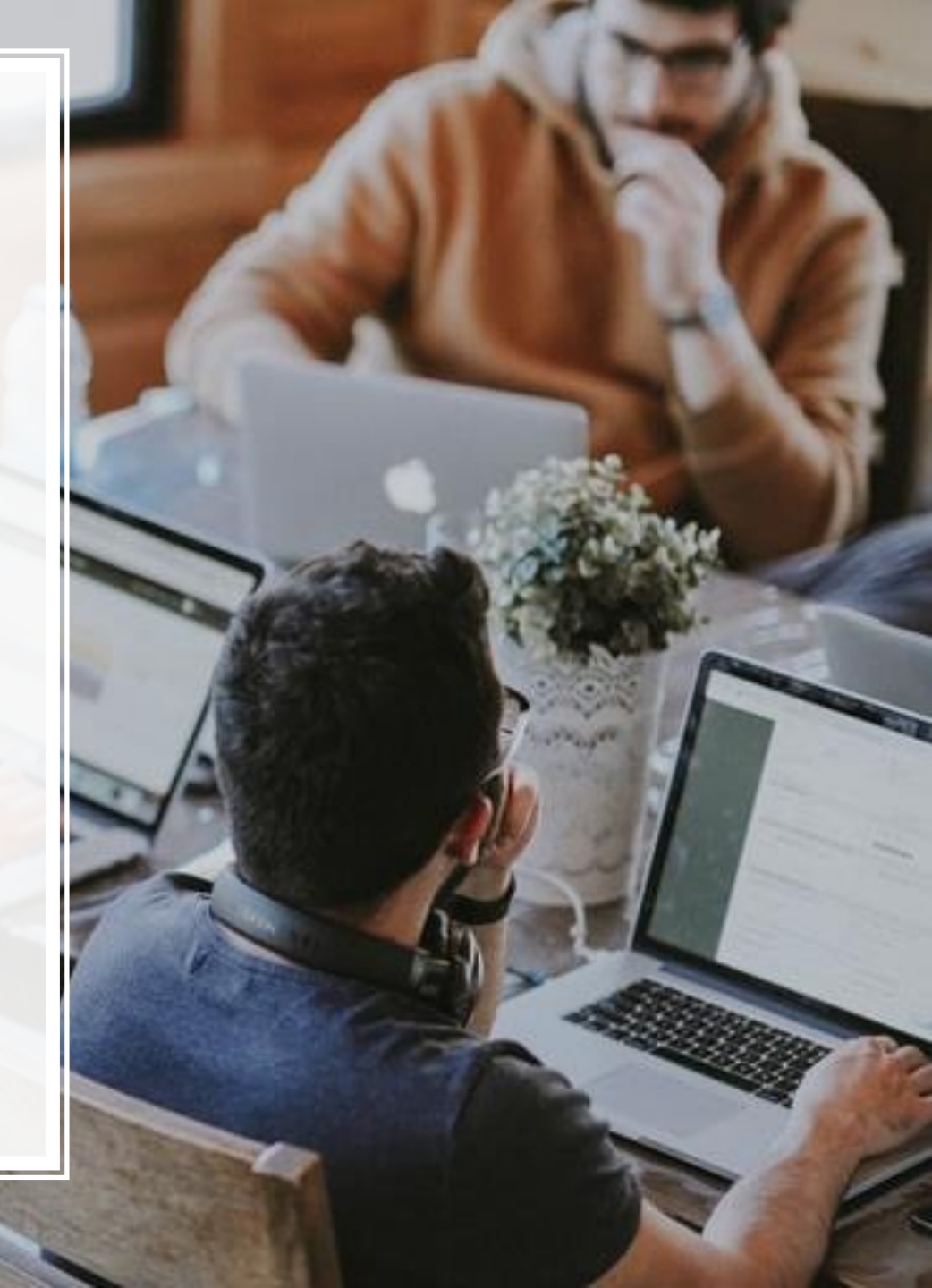